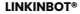

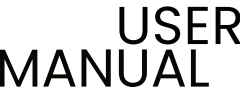

TinyStreamer™ HDMI Video Capture Card v2024.01

Disclaimer

The name and a mandad is provide the method and particles along the product by an easing and easing the name of your attract and go and agree in the following

Non-tente reportante de transmission de la contra part a que transmission de la nativa de la segundad contra contra contra Nacional 1997 e a segundad companya en tente por party ales indexessarias de contra de la contra de la pueste espected Assemption de desta alesta de la contra de la porty alesta de la contra de la contra de la contra de la contra de

Receiption to publicate they are had based and while a base for some or properties of the device of the device of the device product of the market of the antide constructions and an antide base to device a device and and an antide of the device the some markets in the product of the technical and construction of the antide of the source).

the different factor of the second experiment of the product are shown for only one performance. Each warm, the product resolution and and when the same in black only adversely and information the dates of the factor adjustments of process, the same is a single of the second adjustment of the product of the same of the product of the factor adjustment of the same of the product of the same of the product of the product of the same of the product of the same of the product of the same of the product of the product of the product of the product of the same of the product of the prod

In the of usery is the number particular, operating a structure provide the second structure particular of the number particular of particular structure and the interfaces of second structure, but is structure, but is particular of particular structure and the interfaces of second structure particular structure and particular structure and structure and structure and structure and second structure and structure and second structure and structure and structu

Passes went to increase would, below on give protect and other to it instant a day, paratesis of instantion if profees the quantum is the distantial enteries appending the air and protect (instant protections in controls on a statuting appendix).

New York Revenue's providence period characterization only and data not control to period and to period and a specific control on a data and appropriate agency period control to an

#### Product Breakdown

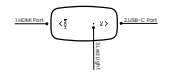

1 HEMI Port : Features a female HEMI port for connecting a video source. 2. USB-C Port : USB 3.0 female C port. Connect to Computer / Android / Pod using a USB 3.0 cable. 3. Led Light: Connect Status, green led on: connect success

# OUICKSTART STEP BY STEP

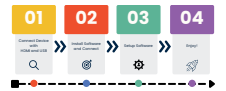

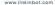

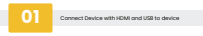

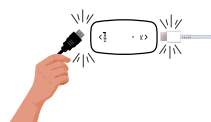

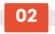

iPad

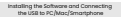

PC / Mac OBS - Open Broadcaster Software

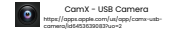

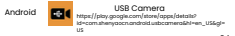

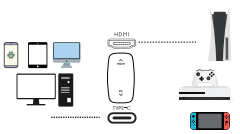

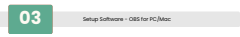

#### 1. Start OBS Studio→Source→"+" →Video Capture Device

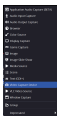

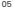

#### Device — "USB3 Video". For other settings, you can typically leave them at their default values.

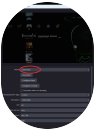

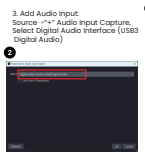

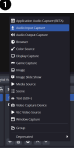

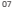

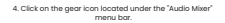

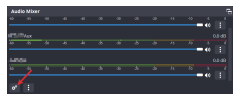

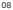

#### Find "Audio Input Capture", locate "Audio Monitoring," and select "Monitor and Output" to enable the sound from your capture device to be output to your PC/Mac system.

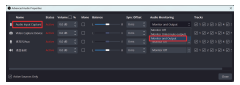

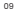

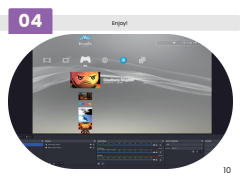

# **Common Settings**

- · How to View FPS:
  - In the main OBS interface, click on the "View" menu.
  - Select "Status Bar". This will display the current FPS in the status bar at the bottom of OBS.

# **Common Settings**

Settings for better color & Quality for PS3/PS4

|  | 18    |
|--|-------|
|  | 18    |
|  |       |
|  | 18    |
|  | 18    |
|  |       |
|  |       |
|  |       |
|  |       |
|  |       |
|  | and I |

Please get more configuration settings on the official website https://www.linkinbot.com

### Trouble Shooting:

### Poor Video Quality:

- Verify OBS settings to ensure correct video format and resolution selection.
- Ensure a compatible USB 3.0 port is used for the Capture Card.
- For persistent issues, contact our customer service team for further assistance and guidance.

## Capture Card Not Recognized in OBS:

- Make sure the Capture Card is correctly connected to a USB 3.0 port.
- Try re-selecting the Capture Card source in OBS, including deactivating and reactivating it.
- Attempt disconnecting and reconnecting the Capture Card from the PC.
- If these steps don't work, remove and readd the Capture Card as a video source in OBS. For ongoing issues, please contact our customer service team.

### Random Latency Issues:

- Check and update the mainboard drivers and OBS version.
- Try using the Capture Card in different USB ports to rule out port issues.
- For persistent issues, further technical support is available through our customer service team.

### Audio and Video Sync Issues:

- Adjust the delay settings for audio input in OBS to achieve sync.
- Ensure all device drivers are up-to-date to minimize processing delays.
- Contact our technical support team if sync issues persist after adjusting settings.

# TECHNICAL SPECIFICATIONS

| TiryBleamer/USE Capture Card |                                                                                                    |  |  |  |  |
|------------------------------|----------------------------------------------------------------------------------------------------|--|--|--|--|
| Case Material                | High strength prodite                                                                                                    |  |  |  |  |
| Dapported transfer Babes     | Transfer rate of \$25ps/15/0/480 Maps                                                                                                    |  |  |  |  |
| UTE Specifications           | Fully competitive with zell 20(2.6/10 specification.                                                                                                    |  |  |  |  |
| LED Publisher                | UID Italius for Connection                                                                                                    |  |  |  |  |
| Compatibility                |                                                                                                    |  |  |  |  |
| Operating System             | Windows 7 (DBDp and under only), Windows 81, Windows 10 or<br>higher, Mac(2013) to r higher (Doogtern Chromebook Version<br>28.016/2770 or higher, Unux                                                                                                    |  |  |  |  |
| USE Communication Protocol   | UVC II                                                                                                    |  |  |  |  |
| Video Resolution             | The injust and adjant metalopers (mickaller 22 s 6.85 (169)).<br>20 s & Striffer, 128 o x 729 (160), 128 s 729 (160),<br>182 s × 1885 (160), 128 o x 729 (160), 128 s 7295 (160),<br>182 s × 1885 (160), 128 s × 1286 (120), 128 s × 1286 (160),<br>182 s × 1885 (120), 158 s × 1886 (120), 128 s × 1286 (160),<br>182 s × 1885 (100), 168 (180), 148 s × 1486 (160),<br>182 s × 1885 (100), 168 (180), 148 s × 1486 (160),<br>182 s × 1885 (100), 168 (180), 148 s × 1486 (160),<br>182 s × 1885 (100), 168 (180), 148 s × 1486 (160),<br>182 s × 1885 (100), 168 (180), 148 s × 1486 (180),<br>182 s × 1885 (190), 168 (180), 148 s × 1486 (180),<br>182 s × 1885 (190), 168 (180), 148 s × 1486 (180),<br>182 s × 1885 (190), 168 (180), 148 s × 1486 (180),<br>182 s × 1885 (190), 148 (180), 148 s × 1486 (180),<br>183 s × 1486 (190), 148 (180), 148 s × 1486 (180),<br>183 s × 1486 (190), 148 (180), 148 s × 1486 (180),<br>183 s × 1486 (190), 148 (180), 148 s × 1486 (180),<br>183 s × 1486 (190), 148 (180), 148 s × 1486 (180),<br>183 s × 1486 (190), 148 (180), 148 s × 1486 (180),<br>183 s × 1486 (190), 148 (180), 148 s × 1486 (180),<br>183 s × 1486 (190), 148 (180), 148 s × 1486 (180),<br>183 s × 1486 (190), 148 (180), 148 s × 1486 (180),<br>183 s × 1486 (190), 148 (180), 148 s × 1486 (180),<br>183 s × 1486 (190), 148 (180), 148 s × 1486 (180),<br>183 s × 1486 (190), 148 (180), 148 s × 1486 (180),<br>183 s × 1486 (190), 148 (180), 148 s × 1486 (180),<br>183 s × 1486 (190), 148 (180), 148 s × 1486 (180), 148 s × 1486 (180), 148 s |  |  |  |  |
| Informe                      | CBE Studie (Mrchines/CE 3) Mitchenes Mitchie (Mitchine)<br>Witchiene), dadore Fraish Mattiki Ura-Thoused (Mitchines/CB<br>X), Brait Productor Piter (Mitchines), UCC (Witchines, CD 3, Ura-a),<br>Qualifitime Encoderationalized (CDE 3), Qualifitime Planeer (CDE 3), Mitchines<br>(Mitchines/CE 3), Adda (Witchines), Polyladger (Mitchines) and Ma.                                                                                                    |  |  |  |  |

| input / Cutput Interface |                                                                                                    |  |  |  |  |
|--------------------------|----------------------------------------------------------------------------------------------------|--|--|--|--|
| USE Interface            | WITE-83.01peleare Fed                                                                                                    |  |  |  |  |
| Export on Updream Part   | Experipeed (EE) High Speed (HE) and Pullipeed (HE) Initial<br>Please role the bandler roles may depending on the device and<br>UEE hold controller. |  |  |  |  |
| Water / Audio Input      | Is HEM Pernale part                                                                                                    |  |  |  |  |
| Populati Naramatar       |                                                                                                    |  |  |  |  |
| Power/                   | From USE bus power                                                                                                    |  |  |  |  |
| Dimension(Workd)         | Package (00)() = 100(W) = 0.3(e) com<br>Decisio (03)() = 28 (W) = 10(c) mm                                                                          |  |  |  |  |
| And Voright              | 10 grains                                                                                                    |  |  |  |  |
| Certification            | CR, FCC, NoHE, BC 82388-1                                                                                                    |  |  |  |  |

\* 3840'2160(30/60p) willy for input

#### Thank you for your purchase. For technical support please email us at support@linkinbot.com

#### LINKINBOT® www.linkinbot.com

#### Download the latest software and updates from: https://www.linkinbot.com

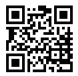

#### Copyright 2023, JEZUN Technology Co., Ltd. All rights reserved.

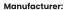

#### Shenzhen Jiezun Tech Co.,Ltd Product Implementation Standard Code: IEC 62368–1:2023

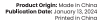